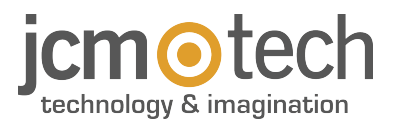

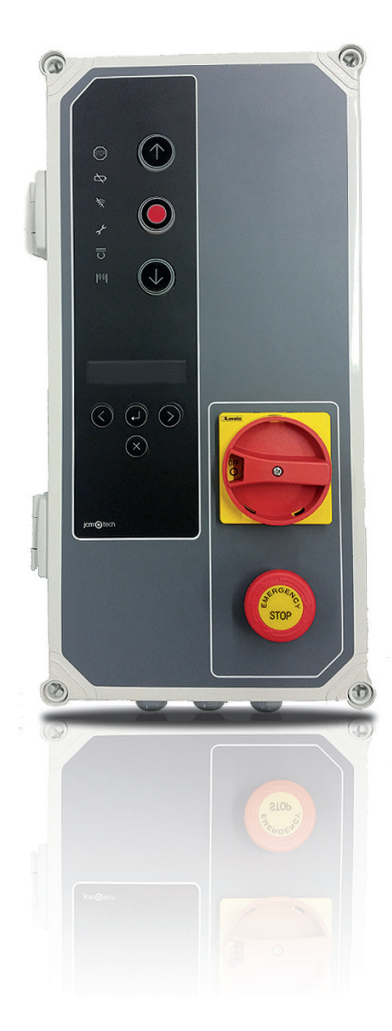

# **F30** Manual de Usuario

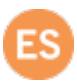

## Índice

| Instrucciones importantes de seguridad                     | 3    |
|------------------------------------------------------------|------|
| Instrucciones importantes de seguridad para la instalación | 3    |
| Instrucciones importantes de seguridad para el uso         | 4    |
| Uso del equipo                                             | 4    |
| Introducción                                               | 5    |
| Descripción general                                        | 5    |
| Descripción detallada                                      | 6    |
| Instalación                                                | 8    |
| Fijaciones del cuadro de maniobra                          | 8    |
| Conexiones                                                 | 9    |
| Configuración / puesta en marcha                           | 13   |
| Configuración de parámetros                                | 13   |
| Opción 1 selector                                          | 14   |
| Opción 2 selector                                          | 14   |
| Conectar la alimentación eléctrica                         | 14   |
| Inicialización parámetros variador                         | 15   |
| Ajuste rampas de velocidad                                 | 16   |
| Comprobación sentido motor                                 | 17   |
| Programación                                               | 17   |
| Programación de la maniobra con encoder absoluto           | 17   |
| PROGRAMACIÓN PARA ABRIR                                    | 17   |
| PROGRAMACIÓN PARA CERRAR                                   | 18   |
| Ajuste fino de recorrido (para programación con encoder)   | 18   |
| MODIFICACIÓN DE LA POSICIÓN "PUERTA ABIERTA"               | 18   |
| MODIFICACIÓN DE LA POSICIÓN "PUERTA CERRADA"               | 18   |
| Programación maniobra con finales de carrera               | . 19 |
| PROGRAMACIÓN PARA ABRIR                                    | 19   |
| PROGRAMACIÓN PARA CERRAR                                   | 19   |
| Programación maniobra parcial                              | 19   |
| Verificación                                               | 20   |
| Verificar que el panel control funciona correctamente      | 20   |
| Banda de seguridad                                         | 20   |
| Fotocélula                                                 | 20   |
| Encoder (si está instalado)                                | 20   |
| Calidad de la comunicación (en caso de RSEC3 conectada)    | 20   |
| Mantenimiento                                              | 21   |
| Sustitución del fusible                                    | 21   |
| Establecer parámetros a los valores por defecto            | 21   |
| Advertencia de mantenimiento                               | 21   |
| Resolución de problemas                                    | 22   |
| F30                                                        | 22   |
| Indicador luminoso de posibles fallos , LED ERROR          | 23   |
| Datos técnicos                                             | 25   |
| Parámetros eléctricos                                      | 25   |

| Notas                          |    |
|--------------------------------|----|
| Datos reglamentarios           |    |
| Declaración de conformidad LIE | 28 |

### Instrucciones importantes de seguridad

#### Instrucciones importantes de seguridad para la instalación

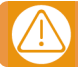

# Desconectar la fuente de corriente antes de proceder a la instalación o reparación del equipo.

•Antes de instalar el cuadro de maniobras, retire todas las cuerdas y cadenas que no sean necesarias y desactive todos los equipos, como por ejemplo cerraduras, que no sean necesarios para el funcionamiento automático.

•Antes de instalar el cuadro de maniobras, compruebe que la puerta esté en buenas condiciones mecánicas, que esté correctamente equilibrada y que se abra y cierre correctamente.

•Instale el dispositivo de desbloqueo manual a una altura inferior a los 1,8 m.

•Instale cualquier control permanente junto a la puerta, lejos de cualquier parte móvil y a una altura mínima de 1,5 m.

•Para los equipos conectados permanentemente deberá incorporarse al cableado un dispositivo de desconexión de la alimentación fácilmente accesible. Este dispositivo debe asegurar el corte omnipolar de la alimentación.

•Si el cuadro de maniobras es suministrado sin botón de paro de emergencia, este deberá incorporarse en la instalación y conectarse al terminal de STOP.

•Para un uso correcto de la banda de seguridad, esta no debe quedar nunca activado con puerta totalmente cerrada. Se recomienda instalar los finales de carrera antes de la activación de la banda.

•Este equipo sólo puede ser manipulado por un instalador especializado, por personal de mantenimiento o bien por un operario debidamente instruido.

•Para conectar la alimentación eléctrica y para el cableado del motor, deben utilizarse terminales de 2,5 mm2 de sección.

•Al manipular este equipo, utilice siempre gafas de protección.

•Los fusibles sólo deben manipularse con el equipo desconectado de la alimentación eléctrica.

•El usuario debe tener siempre a mano las instrucciones de uso de este equipo.

•Las normativas europeas sobre puertas EN 12453 y EN 12445 especifican los siguientes niveles mínimos de protección y de seguridad en puertas:

- en viviendas unifamiliares, evite que la puerta entre en contacto con ningún objeto o limite la fuerza de contacto (p. ej., banda de seguridad) y, en caso de cierre automático, debe complementarse con un detector de presencia (p. ej., fotocélula).

- en instalaciones comunitarias y públicas, evite que la puerta entre en contacto con ningún objeto o limite la fuerza de contacto (p. ej., banda de seguridad) y compleméntelas con un detector de presencia (p. ej., fotocélula).

El cuadro de maniobras cambia automáticamente a modo hombre presente cuando los elementos de seguridad están activos o defectuosos. Todos los controles funcionan como controles de presión mantenida.

#### ATENCIÓN: CONFORME CON LA NORMA EN 13241-1 Y EN 12453-1 CON REFERENCIA A LOS DISPOSITIVOS DE CONTROL A PRESIÓN MANTENIDA:

"La persona que acciona la puerta debe tener una vista directa de la puerta, estar en la proximidad de la puerta (5 metros máximo) durante el movimiento de la misma y no se debe encontrar ella misma en una posición peligrosa". Cualquier instalación que se salga de estas recomendaciones compromete al instalador en términos de responsabilidad en caso de accidente material o corporal.

" La liberación del dispositivo de control de presión mantenida debe parar el movimiento de la puerta antes de que ésta recorra 5cm".

#### Instrucciones importantes de seguridad para el uso

•No deje que los niños jueguen con los controles de la puerta.

•Mantenga los controles remotos fuera del alcance de los niños.

•Vigile el movimiento de la puerta y mantenga a las personas alejadas hasta que la puerta esté totalmente abierta o cerrada.

 Precaución cuando opere con el dispositivo de desbloqueo manual ya que la puerta podría caer repentinamente debido a un mal estado de los resortes o un desequilibrio de la puerta. Detalles de cómo utilizar el dispositivo de desbloqueo manual deben ser provistos por el fabricante o instalador del dispositivo.

•Examine frecuentemente la instalación, en particular los cables, resortes y fijaciones, por si hubiera señales de desgaste, daño o desequilibrio. No utilice la puerta si es necesario reparación o ajuste, ya que podría causar daño.

#### Uso del equipo

Diseñado para la automatización de puertas de garaje según descripción general. No está garantizado para otros usos. El fabricante se reserva el derecho a cambiar especificaciones de los equipos sin previo aviso.

## Introducción

#### Descripción general

Cuadro de maniobras con variador de frecuencia 0.75KW y control por encoder absoluto JCM, Elektromaten o Kostal, diseñado para puertas rápidas.

Dispone de:

- Salidas de freno motor y destellos a 230Vac, y salidas de contacto libres de tensión de indicación del
   estado puerta abierta y puerta cerrada.
- •Una salida de 24Vac y dos salidas de 24Vdc para la conexión de fotocélulas con autotest u otros
- •accesorios como radares. Estas salidas proporcionan un máximo de 700mA compartidos entre las tres.
- •Entradas de pulsadores de abertura parcial o total y cierre.
- •Entradas para contactos de seguridad, una banda de seguridad y un paro.
- •Conectores para tarjetas exteriores: receptor motion STICK, receptor radioband3G RSEC3, tarjeta de •semáforos TL-CARD-V y tarjeta detector magnético MTC1.

En caso de activación de una entrada de seguridad, si se mantiene activa cualquier entrada de control el movimiento de la puerta pasa a ser por presión mantenida (Hombre Presente), y el led de la tapa lo indica realizando intermitencias. Este cuadro cumple con la normativa de seguridad eléctrica actual EN 60335-1:2012.

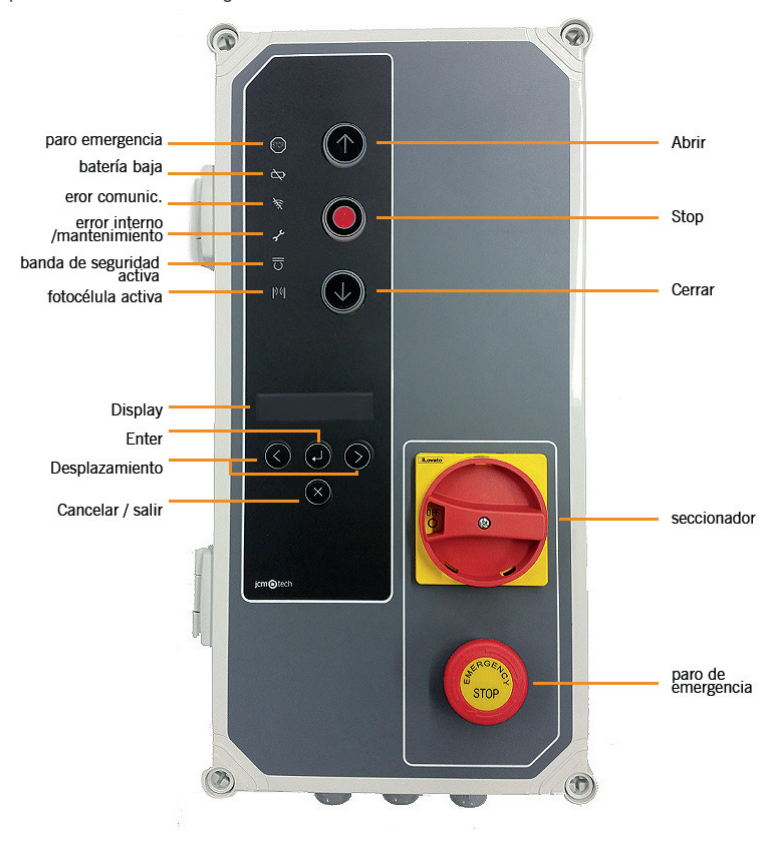

## Descripción detallada

1--FUSIBLE

1A/250V

#### **2- TIEMPO AUTOCIERRE**

Min=3s - Max=180s Posición Máxima=No autocierre

3- RECEPTOR Conexión receptor motion STICK / DCS RACK

4- CONECTOR MTC

Conexión para tarjeta detector magnético

**5- CONECTOR REMOTE** 

Conexión para programador portátil

#### 6- TARJETAS DE EXPANSIÓN 1

Conexión recerptor radioband RSEC3 Conexión TL-CARD-V

#### 7- PULSADORES PROGRAMACIÓN

Programación maniobra, abrir y cerrar

8- SELECTORES OPCIONES

#### 9- SALIDA 24VDC

Salida fija 700mA compartidos

10- SALIDA 24VDC / TEST

Salida para test fotocélulas 700mA compartidos

#### 11- TIERRA MOTOR (OBLIGATORIO)

Conexión a tierra

#### 12- ENTRADAS CONTACTO DE SEGURIDAD

Conexión para fotocélulas 1 (Abrir) y fotocélulas 2 (Cerrar)

13- SALIDA 24VDC / TEST Salida para test fotocélulas 700mA compartidos

14- MOTOR Conexión para motor U (Abrir) V (Cerrar) W (Común)

15- ALIMENTACIÓN
Conexión entrada de alimentación
16- TIERRA DE ALIMENTACIÓN (OBLIGATORIO)
Conexión a tierra
17- ENTRADAS BANDA DE SEGURIDAD / STOP
Conexión para banda 8k2 / pulsador Paro
18- ENTRADAS DE PULSADORES
Conexión para entradas (Abertura parcial, Abrir y Cerrar)

# 19- FINALES DE CARRERA MECÁNICOS Finales de carrera mecánicos de abrir y cerrar 20- ABIERTO Contacto libre de tensión (indica puente abierto) 21- CERRADO Contacto libre de tensión (indica puerta cerrada) 22- DESTELLO Conexión para lámpara destello 230Vac 23- FRENO MOTOR Conexión para freno motor 230Vac 24- CONEXIÓN ENCODER Retirar el puente para la conexión del encoder

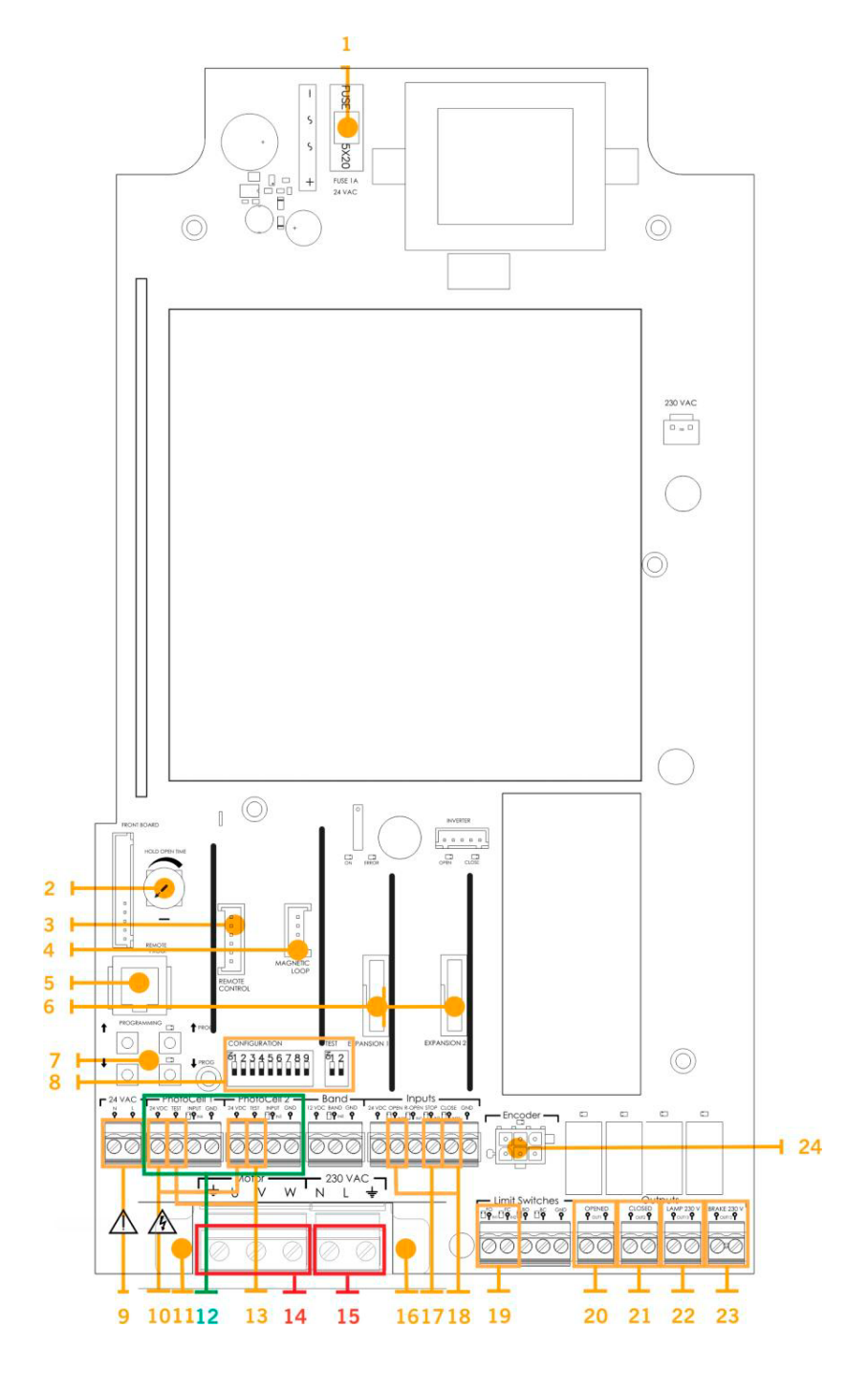

## Instalación

## Fijaciones del cuadro de maniobra

Instalar el cuadro de maniobra en vertical en la pared, a 1,5m de altura y siguiendo las instrucciones de montaje.

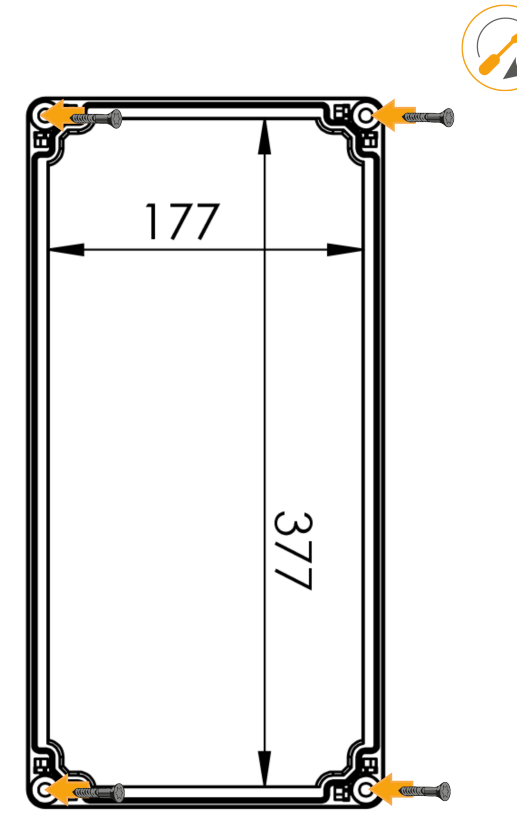

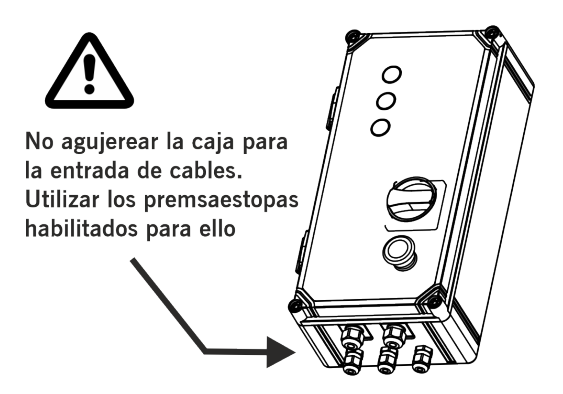

#### Conexiones

Para evitar descargas eléctricas, deben desconectarse el equipo de la alimentación eléctrica y todas las conexiones eléctricas.

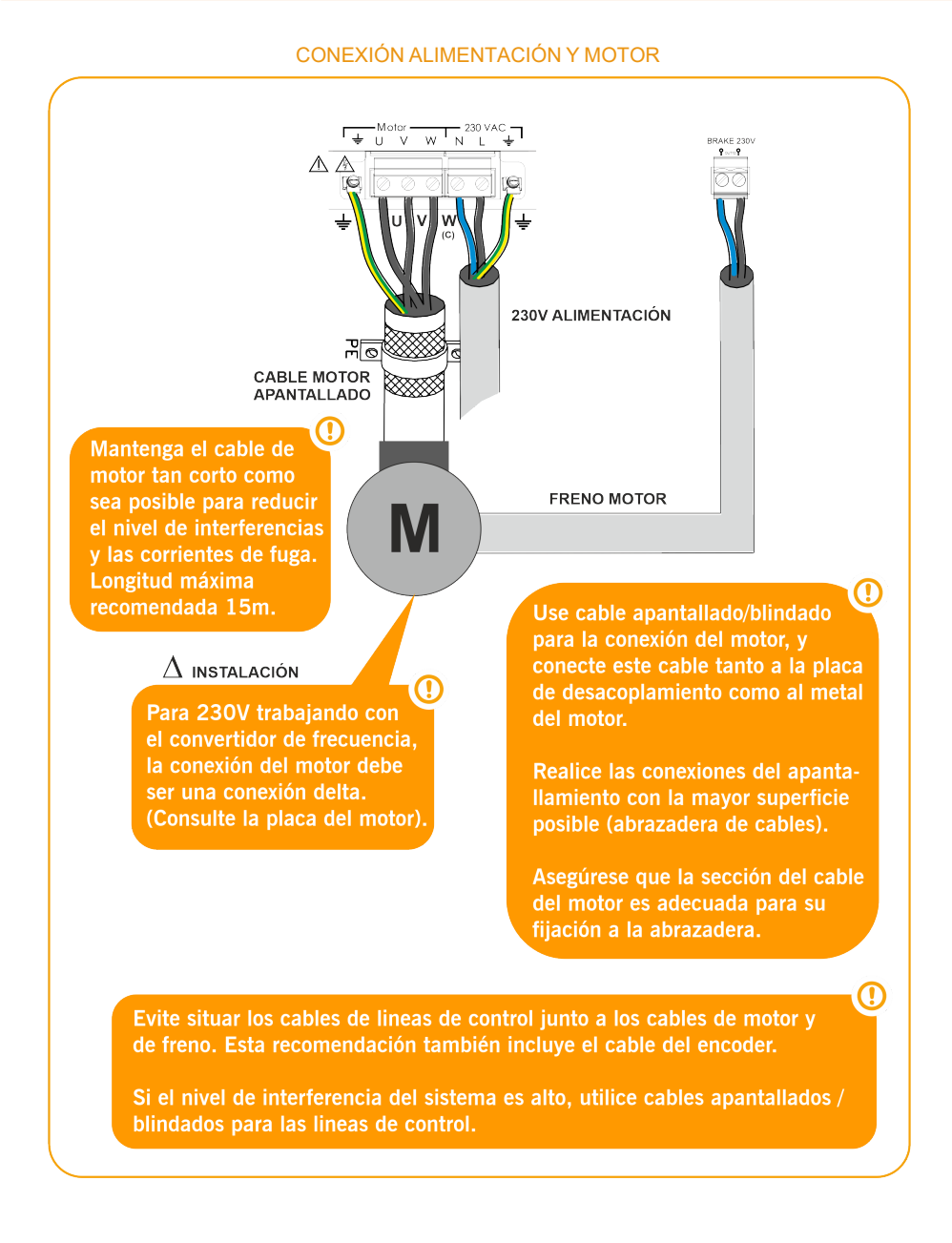

#### SALIDAS

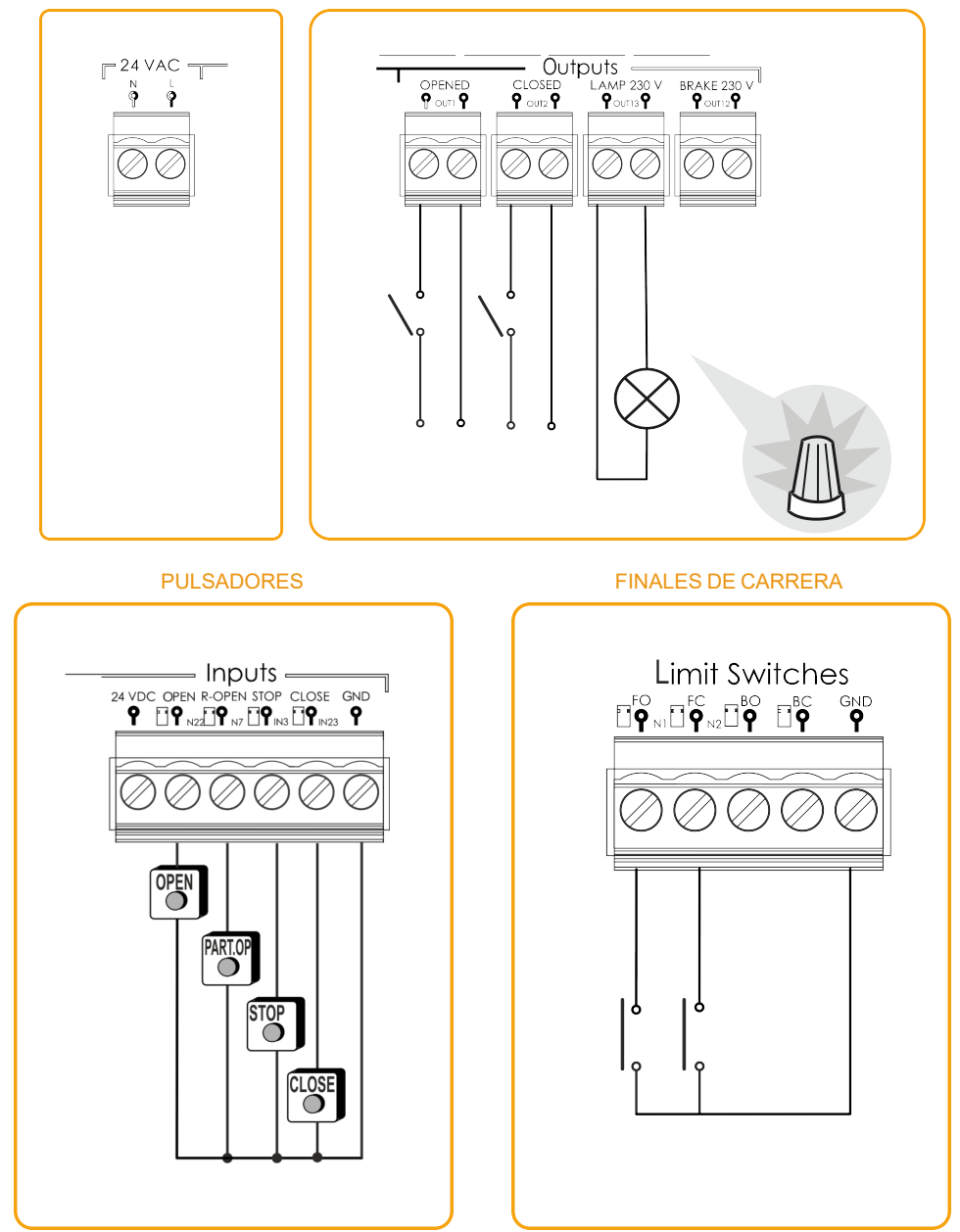

ENTRADA BANDA DE SEGURIDAD ÓPTICA / BANDA DE SEGURIDAD 8K2 (AUTOBANDA)

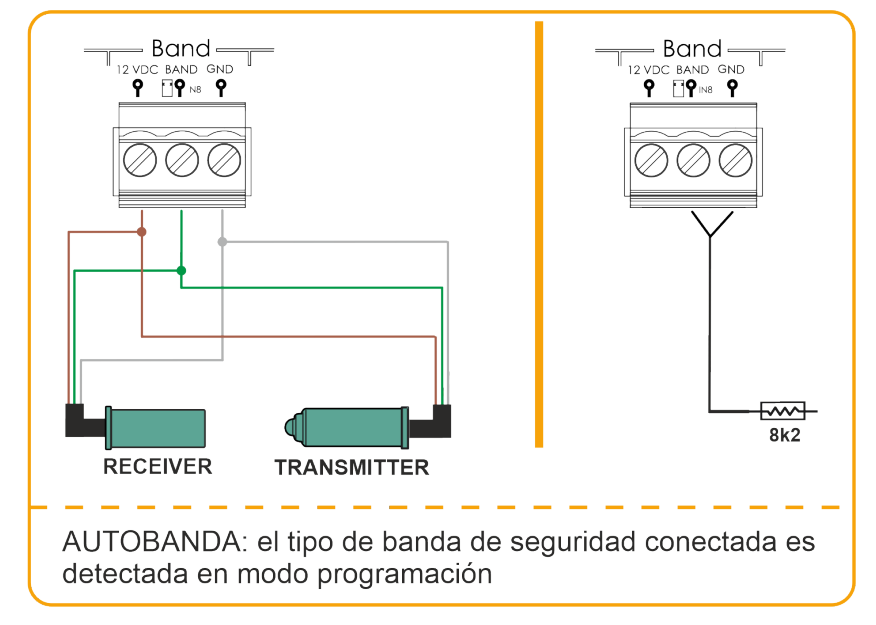

#### ENTRADAS FOTOCÉLULAS

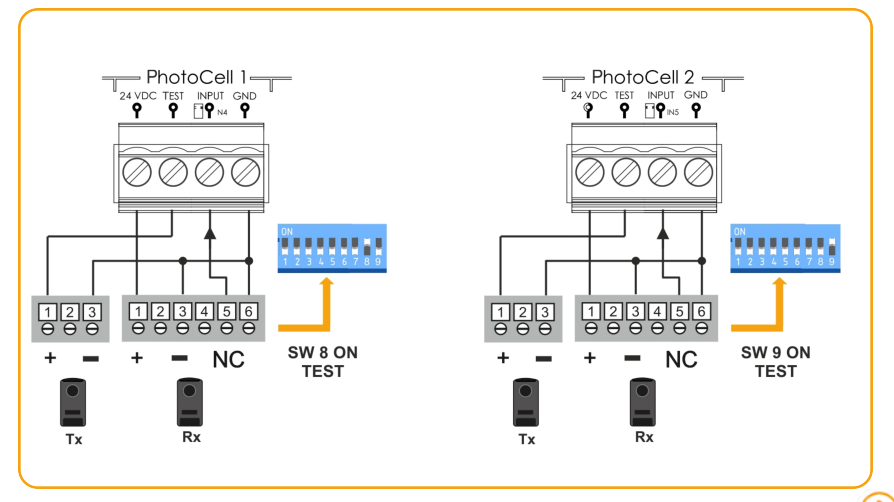

Normalmente, por defecto, PhotoCell1 está configurada para la seguridad al abrir y PhotoCell 2 para la seguridad al cerrar.

Comprueba la configuración de los parámetros del cuadro de maniobras para asegurarse.

#### ENTRADA PARA FOTOCÉLULAS NPN

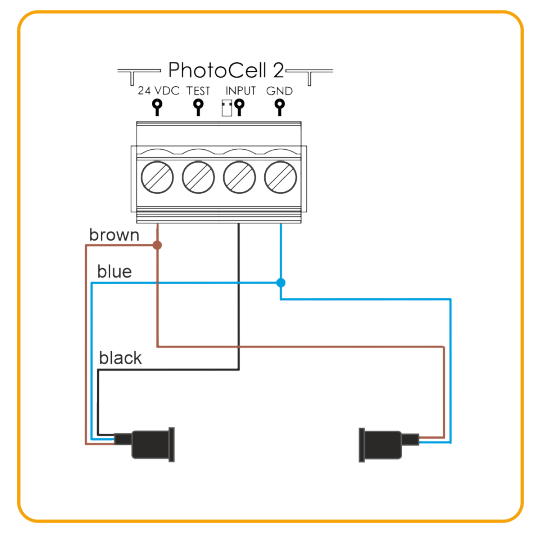

#### GridScan/PRO PHOTOCELL BARRIERS (FSS)

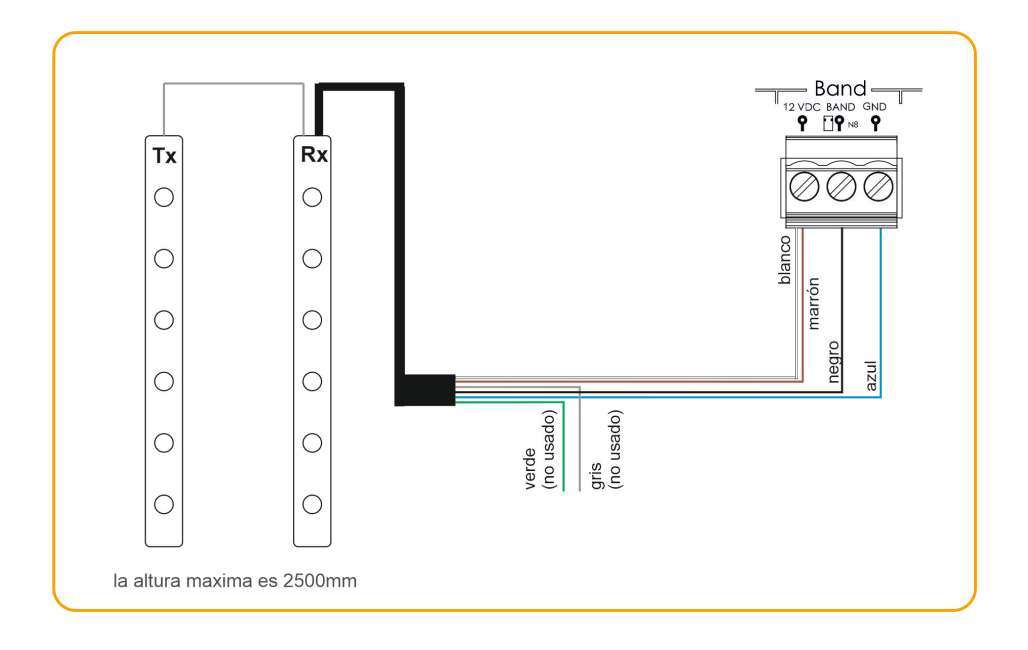

## Configuración / puesta en marcha

## Configuración de parámetros

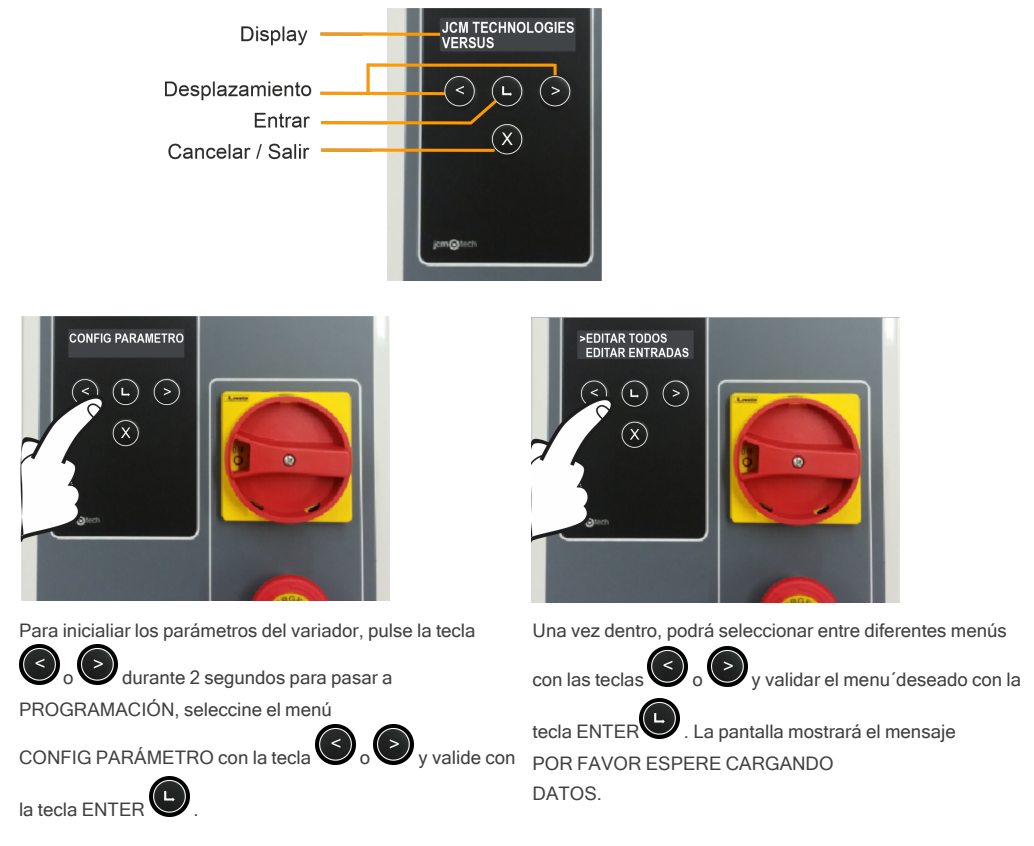

Podrá editar todos los parámetros juntos o por separado (entrada, salidas, ON/OFF, numéricos, conmutador). También podrá entrar en el menú VARIADOR PARAM o el menú RESTAURA DEFECTO (ambos se explican en las siguientes páginas).

Por ejemplo, si desea cambiar el valor de la entrada IN 2 de FC.ABRIR M1 a PEATONAL ALTERN., siga las instrucciones que se dan a continuación:.

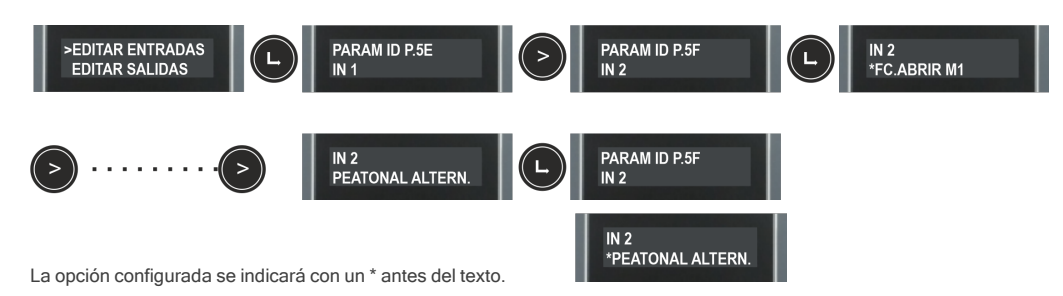

# <sup>8</sup>123456789

## Opción 1 selector

Por defecto todos los selectores salen en OFF de fábrica.

| SELECTOR OPCIONES     | OFF                                                       | ON                                                       |
|-----------------------|-----------------------------------------------------------|----------------------------------------------------------|
| 1- AUTOCIERRE         | No cierra automáticamente                                 | Cierra automáticamente                                   |
| 2- H.PRESENTE ABRIR   | Funcionamiento sin hombre pre-<br>sente al abrir          | Activa la función hombre presente al abrir               |
| 3- H.PRESENTE CERRAR  | Funcionamiento sin hombre pre-<br>sente al cerrar         | Activa la función hombre presente al cerrar              |
| 4- PRE-DESTELLO       | Sin pre-destello                                          | Activa la función pre-destello                           |
| 5- ELECTROFRENO       | Función de freno motor activa                             | Desactiva la función de freno motor                      |
| 6- NO INVERSION ABRIR | El pulsador alternativo provoca<br>paro en la apertura    | El pulsador alternativo abre hasta apertura total        |
| 7- CERRAR POR C.SEG.  | Cierre por contacto de seguridad desactivado              | Activa el cierre por contacto de seguridad               |
| 8- TEST C.SEG.ABRIR   | No realiza autotest del contacto de seguridad de apertura | Activa el autotest del contacto de seguridad de apertura |
| 9- TEST C.SEG.CERRAR  | No realiza autotest del contacto de seguridad de cierre   | Activa el autotest del contacto de seguridad de cierre   |

# Opción 2 selector

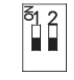

| SELECTOR OPCIONES | OFF                                      | ON                                                                           |
|-------------------|------------------------------------------|------------------------------------------------------------------------------|
| 1- AJUSTE FINO    | Desactiva la función de ajuste fino      | Activa la función de ajuste fino<br>(sólo trabaja con encoder abso-<br>luto) |
| 2- ABSENCODER/FC  | Funcionamiento por encoder abso-<br>luto | Activa el funcionamiento por finales de carrera                              |

## Conectar la alimentación eléctrica

Antes de dar tensión al cuadro de maniobras, deje la puerta a mitad de recorrido.

Alimentar el cuadro de maniobra y proceda a inicializar los parámetros del variador y ajustar las rampas.

## Inicialización parámetros variador

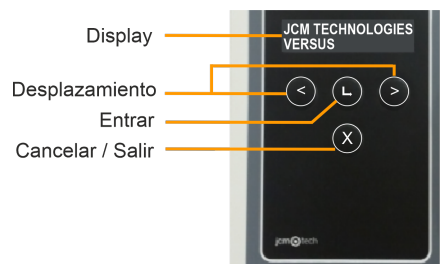

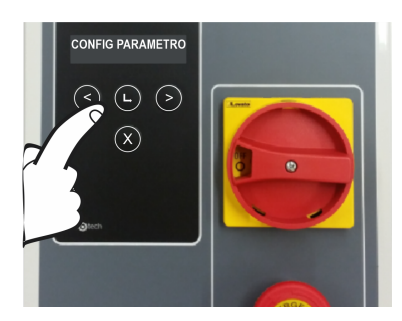

Para inicialiar los parámetros del variador, pulsar las teclas

 $\bigcirc$ durante 2s para entra en PROGRAMACIÓN,

seleccionar el menú CONFIG PARÁMETRO con la tecla

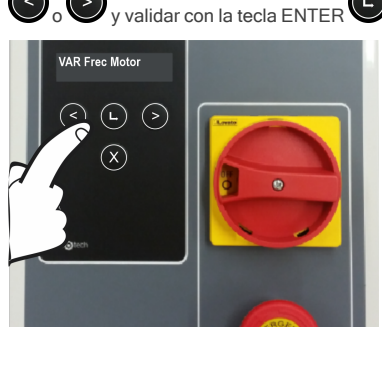

<

Seleccionar el parámetro a modificar con la tecla

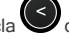

v validar con la tecla ENTER . En la pantalla apa-

recerá el mensaj POR FAVOR ESPERE

CARGANDO DATOS. Presionar la tecla

para mover el

para incrementar el número.

cursor y presionar la tecla

Validar con la tecla ENTER

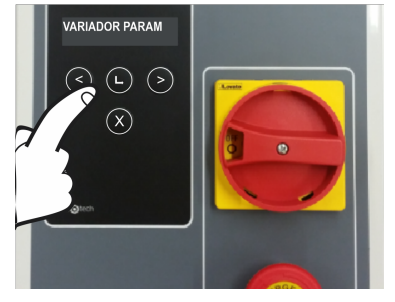

Una vez dentro seleccionar el menú VARIADOR PARAM

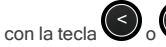

> y validar con la tecla ENTER 🕒

En la pantalla aparecerá el mensaie POR FAVOR ESPERE CARGANDO DATOS.

Los parámetros que deben introducirse y encontrarse en la placa del motor son los siguientes:

- VAR Frec Motor: frecuencia del motor
- VARPotenciaMotor: potencia del motor
- VARCorriente Mot: corriente del motor
- VAR RPM Motor: revoluciones por minuto del motor

Para obtener el rendimiento máximo del motor, el parámetro VAR Frec Motor debe estar ajustado a la misma frecuencia que la del suministro eléctrico de la red (50 Hz/ 60 Hz / ...).

## Ajuste rampas de velocidad

Una vez programados los puntos de "puerta abierta" y "puerta cerrada" la programación de la puerta quedará calculada automáticamente a partir de los parámetros VERSUS indicados a continuación. Seguir la secuencia de inicialización de parámetros del variador de la página 13 para acceder a ellos. Los perfiles de velocidad de la puerta se calcularan de acorde con el siguiente patrón:

Una vez programada la secuencia, se pueden cambiar los parámetros mencionados con el display o programador adecuado y los perfiles de velocidad se volverán a calcular.

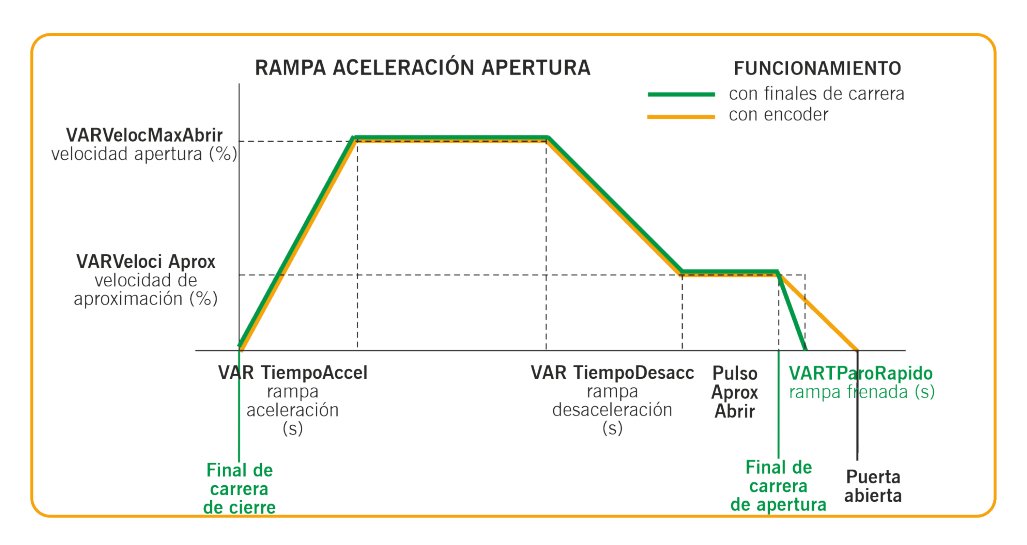

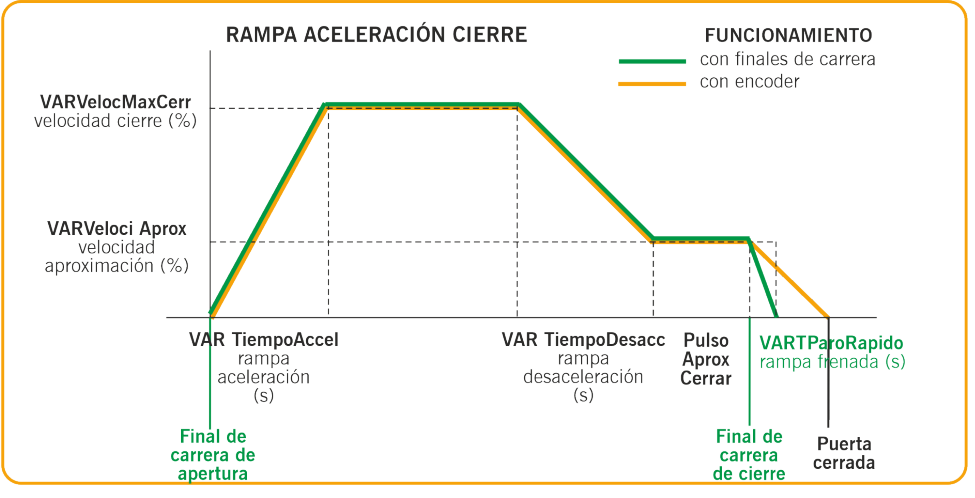

•VAR TiempoAccel: segundos del 0% al 100% de la velocidad (rampa de aceleración)

•VARVelocMaxAbrir: velocidad de abertura en porcentaje (100% es la velocidad máxima)

•VAR TiempoDesacc: segundos del 0% al 100% de la velocidad (rampa de desaceleración)

•VARVeloci Aprox: velocidad constante en porcentaje después de desacelerar (velocidad de aproximación)

•PulsoAproxAbrir: impulsos/segundos a la velocidad de aproximación antes de la abertura completa (impulsos con el codificador/segundos con interruptores de límite)

•VARVelocMaxCerr: velocidad en porcentaje (100% es la velocidad máxima)

•PulsAproxCerrar: impulsos/segundos a la velocidad de aproximación antes del cierre completo (impulsos con el codificador/segundos con interruptores de límite)

•VARTParoRapido: segundos del 100% al 0% de la velocidad solo cuando se usan interruptores de límite (rampa de rotura final)

Otros parámetros:

•VAR VelocFrenoDC: indica la velocidad a partir de la cual se activa el freno CC

•VAR VelocFreno: indica la velocidad a partir de la cual se activa el freno

#### Comprobación sentido motor

- 1. Situar el selector de opciones 2 en ON.
- 2. Presionar el pulsador Abrir de la tapa y verificar que la puerta abre.
- Si no abre, quitar alimentación y intercambiar los cables del motor. O modificar el parámetro P38 (Salidas motor inv.) a ON, con el programador VERSUS-PROG.

## Programación

Una vez configurados todos los parámetros y realizada la puesta en marcha, proceder a su programación.

Al programar, es preferible hacer recorridos medianos y/o largos a cortos (para mejorar histéresis e inercias).

La maniobra de programación se realizará en velocidad de aproximación.

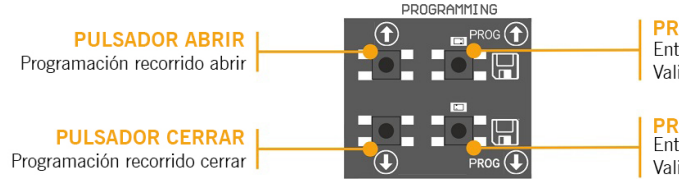

PROGRAMACIÓN PARA ABRIR

Entrar en programación para pulsador abrir / Validar programación abrir

#### PROGRAMACIÓN PARA CERRAR

Entrar en programación para pulsador cerrar / Validar programación cerrar

#### Programación de la maniobra con encoder absoluto

Situar la opción 2 del selector de opciones 2 en OFF.

Sólo se pueden utilizar los pulsadores 🛄 🛄 en placa, y funcionarán en modo hombre presente.

#### PROGRAMACIÓN PARA ABRIR

- 1. Presionar el pulsador blanco **PROG** <sup>11</sup> durante 3 segundos, el indicador luminoso se enciende.
- Posicionar la puerta en punto puerta abierta utilizando los pulsadores negros III III. Es preferible hacer recorridos largos para un ajuste correcto.
- 3. Una vez la puerta se encuentre en la posición deseada de "puerta abierta", presionar el pulsador blanco PROG

para validar la posición "puerta abierta". El indicador luminos realizará unas intermitencias y después se apagará.

#### PROGRAMACIÓN PARA CERRAR

- 1. Presionar el pulsador blanco**PROG** <sup>III</sup> durante 3 segundos, el indicador luminoso se enciende.
- Posicionar la puerta en punto puerta cerrada utilizando los pulsadores negros III III. Es preferible hacer recorridos largos para un ajuste correcto.
- 3. Una vez la puerta se encuentre en la posición deseada de "puerta cerrada", presionar el pulsador blanco PROG

F para validar la posición "puerta cerrada", el indicador luminoso se apaga.

El botón STOP aborta la secuencia de programación.

En caso de conectar una RSEC3 para utilizar elementos de seguridad externos, se deberá volver a reprogramar la maniobra.

#### Ajuste fino de recorrido (para programación con encoder)

Una vez programada la maniobra se podrá realizar un ajuste fino de la posición programada de "puerta abierta" y "puerta cerrada".

Situar la opción 1 del selector de opciones 2 en ON, los indicadores luminosos realizaran intermitencias continuas.

En este modo, la puerta no se mueve.

#### MODIFICACIÓN DE LA POSICIÓN "PUERTA ABIERTA"

- 1. Presionar el pulsador blanco PROG 🛄 , el indicador luminoso queda encendido.
- 2. Presionar el pulsador negro 🛄 o 🔛 para incrementar o decrementar la posición "puerta abierta". Cada pulsación equivaldrá aproximadamente a 1cm.
- Una vez ajustada la posición de "puerta abierta", presionar el pulsador blanco PROG <sup>III</sup> para validar la posición "puerta abierta". El indicador luminoso pasará a realizar intermitencias.

#### MODIFICACIÓN DE LA POSICIÓN "PUERTA CERRADA"

- 1. Presionar el pulsador blanco **PROG**  $\blacksquare$  , el indicador luminoso queda encendido.
- Presionar el pulsador negro un o para incrementar o decrementar la posición "puerta cerrada ". Cada pulsación equivaldrá aproximadamente a 1cm.
- Una vez ajustada la posición de "puerta cerrada", presionar el pulsador blanco PROG <sup>III</sup> para validar la posición "puerta cerrada". El indicador luminoso pasará a realizar intermitencias.

Situar la opción 1 del selector de opciones 2 en OFF, los indicadores luminosos se apagarán.

## Programación maniobra con finales de carrera

Situar la opción 2 del selector de opciones 2 en ON.

El puente en el conector de encoder debe estar conectado.

Es necesario ajustar los finales de carrera antes de programar y posicionar la puerta en posición "puerta cerrada".

#### PROGRAMACIÓN PARA ABRIR

- 1. Presionar el pulsador **PROG** <sup>11</sup> durante 3 segundos, el indicador luminoso se enciende.
- 2. Presionar el pulsador abrir 🍱 , la puerta abre hasta encontrar el final de carrera de abrir.

## PROGRAMACIÓN PARA CERRAR

- 3. Presionar el pulsador**PROG** durante 3 segundos, el indicador luminoso se enciende.
- 4. Presionar el pulsador cerrar III, la puerta cierra hasta encontrar el final de carrera de cerrar.
- 5. Fin de programación, el indicador luminoso parpadeará y luego se apagará.

#### Programación maniobra parcial

Hacer un puente en Apertura parcial IN7 y proceder a las programaciones con encoder absoluto o con finales de carrera, según la deseada.

En este caso, la posición "puerta abierta" se situará a mitad de recorrido.

## Verificación

#### Verificar que el panel control funciona correctamente

Una vez el panel de control esté correctamente cableado y programado, compruebe que todo el sistema (accesorios incluidos) funcione correctamente.

#### Banda de seguridad

Si se activa durante el movimiento de la puerta, el LED 🔽 pasará a ON, indicando la activación de la banda de seguridad.

#### Fotocélula

Compruebe que el LED  $\left| \right\rangle ( \left| está OFF. \right\rangle$ 

Compruebe que el LED O está OFF.

Si se activa durante el movimiento de la puerta, el LED  $\left| \right\rangle ( \left| \right\rangle )$  ( $\left| \right\rangle pasará a ON, indicando la activación de la fotocélula.$ 

#### Encoder (si está instalado)

Si el panel de control no recibe ningún impulso del codificador durante 2 segundos, el movimiento de la puerta se detendrá por razones de seguridad.

## Calidad de la comunicación (en caso de RSEC3 conectada)

Para garantizar que la calidad de comunicación por radiocomunicación es lo bastante buena, compruebe que el LED esté apagado. Si sestá permanentemente activado, compruebe RadioSens3 / RadioBand3.

## Mantenimiento

## Sustitución del fusible

Al conectar el equipo a la fuente de alimentación, si el panel frontal no se ilumina, abra la tapa frontal y sustituya el fusible por otro de las mismas características.

#### Establecer parámetros a los valores por defecto

Si se desea configurar los parámetros a los valores predeterminados, se deberá entrar en el menú de parámetros del convertidor de frecuencia como se explica a continuación y seleccionar la opción RESTAURAR POR DEFECTO.

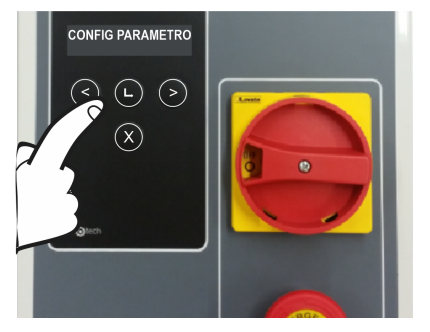

Para inicializar los parámetros del variador, pulsar la tecla

o durante 2s para entrar en PROGRAMACIÓN,

seleccionar el menú CONFIG PARÁMETRO con la tecla

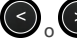

y validar con la tecla ENTER

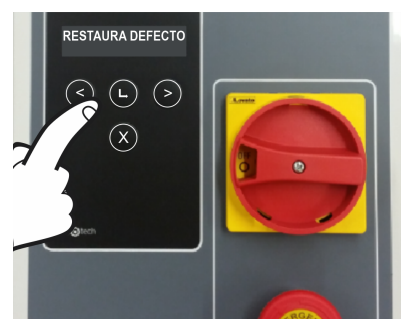

Una vez dentro, seleccionar RESTAURAR POR DEFECTO

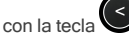

o v validar con la tecla ENTER

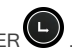

Después, seleccionar RESTAURAR TODO, y aparecerá en la pantalla el mensaje CONTINUAR? Pulsar la tecla

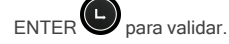

## Advertencia de mantenimiento

El límite de maniobras se ha sobrepasado. Debe restablecer el parámetro PC0 (contador de mantenimiento) a 0, con el menú de pantalla o con el programador VERSUS-PROG.

## Resolución de problemas

F30

#### ILUMINADO Parada de emergencia activada Compruebe las pilas del transmisor de segu-Detección de pila con poca carga ridad Compruebe la señal de radio. Compruebe las Error de radiocomunicación pilas, vuelva a programar o cambie la posición del equipo. lluminado: modo de instalador Ver la sección sobre mantenimiento Intermitente: advertencia de mantenimiento Iluminado: error de activación de la fotocélula de cierre Intermitente: indica el movimiento inverso después de una detección de seguridad Iluminado: RS3 / activación de la banda de seguridad Intermitente: indica el movimiento inverso después de una detección de seguridad

## Indicador luminoso de posibles fallos , LED ERROR

|      | ERROR                      | LED ERROR                                  | INDICACIÓN                                                             | SOLUCIÓN                                                                                                    |
|------|----------------------------|--------------------------------------------|------------------------------------------------------------------------|----------------------------------------------------------------------------------------------------|
| ER02 | ERROR INTERNO              | 10 destellos lentos<br>2 destellos rápidos | Error interno                                                          | Dirigirse al servicio téc-<br>nico                                                                                                    |
| ER07 | REFERENCIA NO<br>ALCANZADA | 10 destellos lentos<br>7 destellos rápidos | El cuadro no ha detec-<br>tado los finales de carrera                  | Verificar si la puerta ha<br>superado el final de<br>carrera (fallo en el final<br>de carrera) En caso de<br>parar antes del final de<br>carrera verificar posible<br>obstrucción y parámetros<br>del variador (el motor<br>puede que no alcance la<br>velocidad configurada) |
| ER09 | ERROR INTERNO              | 10 destellos lentos<br>9 destellos rápidos | Se ha superado el tiempo<br>máximo de programación<br>permitido        | Programar una maniobra<br>de tiempo inferior al<br>máximo permitido                                                                                                    |
| ER12 | ERROR BANDA<br>CERRAR      | 1 destellos lentos<br>2 destellos rápidos  | Error de Banda de segu-<br>ridad de cerrar                             | Verificar las conexiones<br>de la banda de seguridad<br>de cerrar                                                                                                    |
| ER13 | ERROR BANDA<br>ABRIR       | 1 destellos lentos<br>3 destellos rápidos  | Error de Banda de segu-<br>ridad de abrir                              | Verificar las conexiones<br>de la banda de seguridad<br>de abrir                                                                                                    |
| ER19 | ERROR TEST<br>CERRAR       | 1 destellos lentos<br>9 destellos rápidos  | Error de autotest del con-<br>tacto de seguridad de<br>cerrar          | Verificar que el dis-<br>positivo conectado al con-<br>tacto de seguridad de<br>cerrar está en buen<br>estado y correctamente<br>instalado                                                                                                    |
| ER26 | PARO                       | 2 destellos lentos<br>6 destellos rápidos  | El cuadro se ha parado<br>por un STOP o por un<br>STOP del encoder     | Verificar que la entrada<br>de STOP ha sido acti-<br>vada                                                                                                    |
| ER30 | RBAND NO EXISTE            | 3 destellos lentos<br>10 destellos rápidos | Se había programado<br>cuadro con RBAND y<br>ahora no está             | Volver a programar el<br>cuadro sin RBAND o<br>conectar la RBAND con<br>la que se había pro-<br>gramado el cuadro                                                                                                    |
| ER31 | RBAND NC EN<br>PROG        | 3 destellos lentos<br>1 destellos rápidos  | No se ha programado el<br>cuadro con RSEC3<br>conectada                | Volver a programar el<br>cuadro con la tarjeta<br>RSEC3 conectada                                                                                                    |
| ER32 | FC NO APRENDIDO            | 3 destellos lentos<br>2 destellos rápidos  | Error en aprendizaje de<br>finales de carrera                          | Verificar los finales de<br>carrera internos del<br>motor                                                                                                    |
| ER39 | CUADRO<br>BLOQUEADO        | 3 destellos lentos<br>9 destellos rápidos  | Se ha intentado entrar en<br>programación con el cua-<br>dro bloqueado | Entrar la contraseña con<br>el V-DPLAY o VERSUS-<br>PROG para desbloquear<br>el cuadro de maniobra                                                                                                    |

| ER41 | ERROR ENCODER        | 4 destellos lentos<br>1 destellos rápidos | No se ha encontrado<br>encoder absoluto o bien<br>el mismo esta devol-<br>viendo error        | Verificar conexión enco-<br>der absoluto                                                                                                    |
|------|----------------------|-------------------------------------------|-----------------------------------------------------------------------------------------------|----------------------------------------------------------------------------------------------------|
| ER43 | ERROR VARIADOR       | 4 destellos lentos<br>3 destellos rápidos | Error de variador                                                                             | Verificar parámetros del<br>variador o comprobar<br>conexiones.                                                                                                    |
| ER54 | POSICIÓN<br>EXCEDIDA | 4 destellos lentos<br>6 destellos rápidos | La puerta ha parado más<br>allá de los límites pro-<br>gramados (modo enco-<br>der)           | Verificar que la comu-<br>nicación del encoder es<br>correcta y no hay inter-<br>ferencias.                                                                                                    |
| ER55 | ENCODER<br>BLOQUEADO | 4 destellos lentos<br>7 destellos rápidos | El cuadro no ha recibido<br>movimiento del encoder<br>durante más de 2 segun-<br>dos          | Verificar que la puerta no está obstruida y el enco-<br>der está instalado correc-<br>tamente.                                                                                                    |
| ER56 | SOBREINTENSIDAD      | 4 destellos lentos<br>8 destellos rápidos | El cuadro no ha alcan-<br>zado el final de carrera<br>debido a sobreintensidad<br>en el motor | Verificar que el voltaje de<br>entrada es el correcto y<br>no disminuye al mover la<br>puerta. Puede que la<br>puerta sea demasiado<br>pesada para el motor.<br>Verificar que la puerta no<br>está obstruida. |

En caso de cualquier error de seguridad, la puerta podrá moverse manteniendo pulsado el

botón (

o cualquier otro control de entrada.

## Datos técnicos

## Parámetros eléctricos

| Parámetro                                   | Valor                                                               |
|---------------------------------------------|---------------------------------------------------------------------|
| Alimentación                                | 230Vac                                                              |
| Potencia nominal motor                      | 230Vac 3~ 0,75kW                                                    |
| Tarjetas opcionales (EXPANSION1/EXPANSION2) | RSEC3, TL-CARD-V                                                    |
| Conector para tarjeta receptora             | Motion STICK / DCS RACK                                             |
| Salida 230V                                 | Freno motor y destello                                              |
| Salidas libres de tensión                   | Señales estado puerta ABIERTA/CERRADA                               |
| Salidas 24Vac / 24Vdc / 24Vdc TEST          | Alimentación para accesorios / Test fotocélulas (700mA compartidos) |
| Conector ENCODER                            | Conector para encoder absoluto JCM / Kostal / Elek-<br>tromaten     |
| Tiempo de autocierre                        | Ajustable de 3s a 180s                                              |
| Temperatura de funcionamiento               | -20°C a +55°C                                                       |
| Estanqueidad                                | IP65                                                                |
| Dimensiones                                 | 305 x 225 x 126 mm                                                  |
| Variador                                    | Danfoss FC51                                                        |

| Notas |
|-------|
|       |
|       |
|       |
|       |
|       |
|       |
|       |
|       |
|       |
|       |
|       |
|       |
|       |
|       |
|       |
|       |
|       |
|       |
|       |
|       |
|       |
|       |
|       |
|       |
|       |
|       |
|       |
|       |
|       |
|       |
|       |
|       |
|       |
|       |
|       |
|       |

| Ν | 0 | ta | s |
|---|---|----|---|
|   | - |    | - |

| Notas |
|-------|
|       |
|       |
|       |
|       |
|       |
|       |
|       |
|       |
|       |
|       |
|       |
|       |
|       |
|       |
|       |
|       |
|       |
|       |
|       |
|       |
|       |
|       |
|       |
|       |
|       |
|       |
|       |
|       |
|       |
|       |
|       |
|       |
|       |
|       |
|       |
|       |
|       |
|       |
|       |

## **Datos reglamentarios**

#### Declaración de conformidad UE

JCM TECHNOLOGIES, SAU declara que el producto F30 cumple con los requisitos esenciales de la Directiva de Máquinas 2006/42/CE, así como con los de las Directivas 2014/30/UE sobre compatibilidad electromagnética y 2014/35/UE sobre baja tensión, siempre y cuando su uso sea el previsto; y con la Directiva RoHS 2011/65/UE.

Ver página web https://www.jcm-tech.com/es/declaraciones/

JCM TECHNOLOGIES, SAU C/ COSTA D'EN PARATGE, 6B 08500 VIC (BARCELONA) ESPAÑA

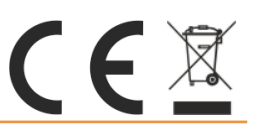